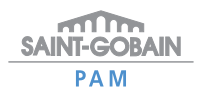

Paseo de la Castellana, 77 - planta 10 28046 Madrid Tel. SAC: 902 114 116 • Fax: 91 397 22 25 www.saint-gobain-canalizacion.com e-mail: sgcanalizacion.sac@saint-gobain.es

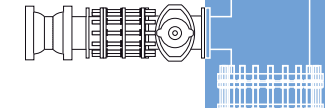

<u>mhnnnnn</u>m

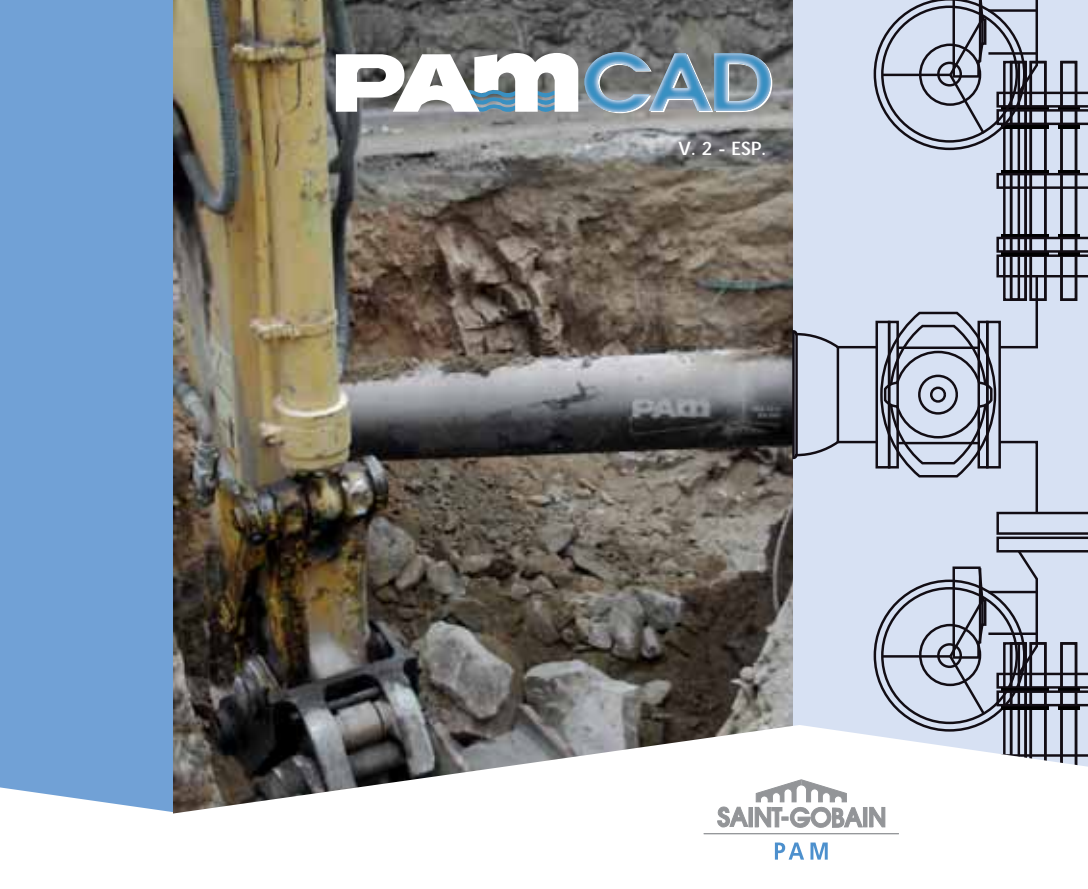

# PADCAD

#### MANUAL DE INSTALACIÓN Y GUÍA PRÁCTICA PARA USUARIOS

#### **IMPORTANTE**

- Este software es propiedad de Saint-Gobain PAM.
- La utilización de este software implica la consulta técnica de los productos así como la viabilidad de la solución técnica planteada.
- Saint-Gobain PAM se reserva el derecho de variar las dimensiones de sus productos y aconseja consultar la disponibilidad de los mismos.
- Saint-Gobain PAM no se hace responsable del uso indebido de este software.

PAMCAD permite, de forma fácil y rápida, el diseño de redes de agua mediante el empleo de una amplia gama de productos de Saint-Gobain PAM.

|                                        | 2.300 Expelsi                      |
|----------------------------------------|------------------------------------|
| Tao de destina<br>Objectivo de destina | Application<br>AutoCO 2008         |
| Danitas                                | Pervation 200Paratest              |
| -                                      | Poper Fernancial 2000 with excent  |
| Tacta de naturals                      | Pagers                             |
| Decide                                 | [reteated 2                        |
| Conetam                                | freie scalese                      |
| Rana Belle.                            | Carthe turn.   Presidade eransler. |

## PAMCAD

| the last to banks mean                                                                                                    | the last in the local data                                                                                                    | -      |                          | -                       |
|----------------------------------------------------------------------------------------------------|----------------------------------------------------------------------------------------------------|--------|--------------------------|-------------------------|
| an Personal total                                                                                                    | 0 × ->                                                                                                    | 100    |                          |                         |
| and the second second s |                                                                                                    |        |                          |                         |
| and the lots                                                                                                    | * Martin                                                                                                    | 70446  | 90                       | Twite-B method, 1       |
| tare. Not some date                                                                                                    | Cheve                                                                                                    |        | 1011-000                 | NUMBER OF BRIDE         |
| G-                                                                                                    |                                                                                                    |        | No. Participante         | NUMBER OF BRIDE         |
| The state of the second second | Contraction of the local division of the local division of the loc |        | TR Putter                | WENTER AND              |
| · · ·                                                                                                    | (Barrier                                                                                                    | 1.48   | The blacks               | MUCCINE (1.4            |
| or of the second state of the second state of  | - Annotation                                                                                                    | 110    | Terraterity & Serlin     | MAY DAMA TANK           |
| a front concern                                                                                                    | a second second s                                                                                                    |        | THE R PARTY OF           | ************            |
| In The Income of Second                                                                                                    | TOWN .                                                                                                    | 14.48  | TRUE REALIZED            | CONTRACTOR OF THE OWNER |
| A College Automation                                                                                                    | S TOADES                                                                                                    | 0.48   | IRIA & MALCH             | A DECIMAL OF CO.        |
| ED Hofee                                                                                                    | 1 Transition                                                                                                    | - 0448 | 10x 8 100X 80            | <b>H 54,046 (4.21</b> ) |
| * D NWAL                                                                                                    | a more than the second second s                                                                                                    | 1.00   | They is harded           | 100,000 10.00           |
| W Comparison                                                                                                    | and the second second s |        | THE R MADE               | station and 2           |
| 10. mm                                                                                                    | Posser.                                                                                                    | 1418   | HID & MALES              | PRACENCE HOLD           |
| W ID WINKSHI                                                                                                    | -durighter                                                                                                    | 100.00 | terunets drives:         | ADVENT IS N             |
| di ini Territori ini                                                                                                    | Concernation (Concernation)                                                                                                    |        | Inclusion de la rec      | JANGSKI WAR             |
| 0 10 House Changes                                                                                                    | Concepted 11                                                                                                    | 110    | Downey & Notes           | MANDAT ALC:             |
| a 19 book to a factor of the                                                                                                    | and the second second s | 140    | Distantia di Ballo       | ADDRESS OF THE OWNER    |
| * D test a cont                                                                                                    | - defaul 4                                                                                                    | 100    | Distance in the local of | Advantage (10.00        |
| Contraction in such                                                                                                    | C-dedaul M                                                                                                    | 148    | Includes a restar        | REPAIRING NO. 11        |
| A Desired & sources                                                                                                    | a local top                                                                                                    | 100    | increases do inclu-      | ADDEDRET TALM           |
|                                                                                                    | and the first of the last                                                                                                    | 1.00   | Incoments de la mini-    | NONCERT IN JU.          |
|                                                                                                    | Calculation advant                                                                                                    |        | Downeds in Arrist        | INDERED IN CO.          |
|                                                                                                    | C-de-Cal-ates                                                                                                    | 1.00   | Internet in the local    | Antonipair Lamo         |
|                                                                                                    | C-booldast                                                                                                    | 1100   | Incurate a name          | XENCER   M.C.           |
|                                                                                                    | 20 Accession                                                                                                    | 100    | Increasing & Inclu-      | APCHI HI                |
|                                                                                                    | a months                                                                                                    | 1.00   | increases drive in-      | Advention in all        |
|                                                                                                    | 10 months                                                                                                    |        | Discovering and Applica  | Appropriate Value       |
|                                                                                                    | 5                                                                                                    | 100    |                          |                         |

#### • PROCEDIMIENTO.

Copie la capeta PAMCAD existente en el CD en el disco duro del ordenador C:\

MANUAL DE INSTALACIÓN

• Seleccione la carpeta copiada C:\PAM-CAD, pulsando el botón derecho seleccione "Propiedades" - Deshabilitar la función "Sólo lectura" - "Aplicar" y "Aceptar".

• Realice una copia del icono de Autocad en el escritorio (Copiar y Pegar). Las opciones de "Crear acceso directo" o de "Copiar un acceso directo" no son válidas.

- Sobre el nuevo icono creado, pulse botón derecho "Propiedades".
- Pulse la pestaña de "Acceso directo".

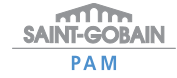

## PAMCAD

### MANUAL DE INSTALACIÓN

## PAMCAD

#### MANUAL DE INSTALACIÓN

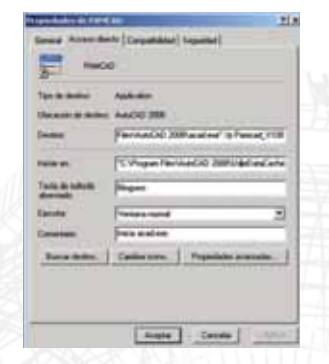

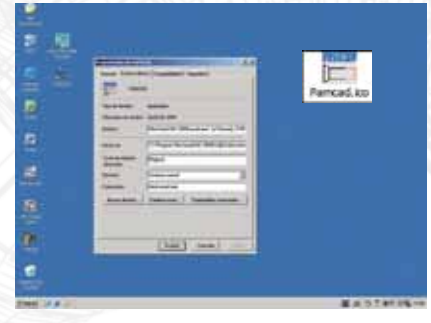

- En la casilla de Destino aparece:
   "C:\Program Files\AutoCAD 2008\acad.exe"
- Al final de la casilla de Destino, añadir: /p Pamcad\_V2
- El resultado es el siguiente:
   "C:\Program Files\AutoCAD 2008\acad.exe"
   /p Pamcad\_V2 (atención al espacio existente entre exe" /p y entre /p

Pamcad\_V2)

- Pulse el botón de "Cambiar de Icono". El nuevo icono PAMCAD está en la carpeta C:\PAMCAD
- Pulse "Aplicar" y "Aceptar".
- En el escritorio, seleccione el nuevo icono de PAMCAD. Pulse F2 para cambiar el nombre por PAMCAD.
- Haga doble clic sobre el nuevo icono para abrir PAMCAD.
- PAMCAD puede advertir que al nuevo archivo creado, le falten parámetros: Para versión de Autocad más recientes que Autocad 2006, elija Autocad Clásico en lugar de la Versión 3D.
- Cuando Autocad esté abierto, pulse Herramientas – Opciones.

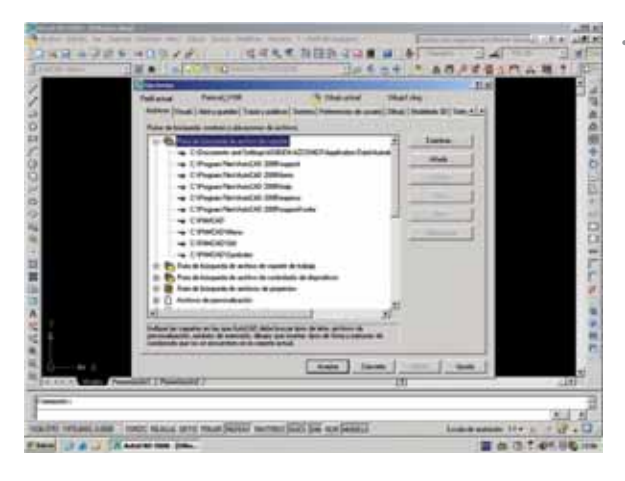

Seleccione la pestaña "Archivos" y despliegue "Rutas de búsqueda de archivo de soporte" y usando los controles de "Añadir" y "Examinar" incluir los cuatro directorios y subdirectorios siguientes:

C:\PAMCAD C:\PAMCAD\Menu C:\PAMCAD\SId C:\PAMCAD\Symboles

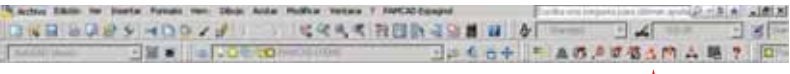

- Pulse "Aplicar" y "Aceptar".
- Cierre Autocad y reinicie pulsando el nuevo Icono Pamcad.
- Cuando Autocad esté abierto. Aparecerá una nueva pestaña PAMCAD en la parte superior.
- En caso, de que no apareciese, escriba PAMCAD en la línea de Comando y pulse intro.

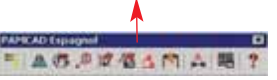

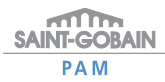

#### **PAMCAD** GUÍA PRÁCTICA PARA USUARIOS

## **GUÍA PRÁCTICA PARA USUARIOS**

#### • PRIMEROS PASOS.

 Para utilizar el programa, escriba << PAM-CAD>> en la línea de Comando del Autocad, instale la barra de herramientas o pulse la pestaña PAMCAD Español situada en la parte superior.

| to been at here have been been they save | And and and and and a        | 1.1.4.28  | 1.0 |
|------------------------------------------|------------------------------|-----------|-----|
| ARAFELM LATIN                            | The Case                     | 231 21148 | 55  |
| 28 K [10] [7 W                           | 4 march 1                    | Na 81     | 85  |
|                                          | A summaries and the          |           | 2   |
|                                          | 2 manual and a second second |           | 2   |
|                                          | C manual and                 |           | æ   |
|                                          | Patrone                      |           |     |
|                                          | A Revent                     |           | 2   |
|                                          | Bauten-                      |           | 5   |
|                                          | 9 mm                         |           | -   |
|                                          |                              |           | 1   |
|                                          |                              |           |     |
|                                          |                              |           | 9   |
|                                          |                              |           | 2   |
|                                          |                              |           | r   |
|                                          |                              |           |     |
|                                          |                              |           |     |
|                                          |                              |           | 2   |
|                                          |                              |           | 2   |
|                                          |                              |           | 5   |
|                                          |                              |           |     |
| A second second second                   |                              |           | -   |
| the second                               |                              |           | Ξ   |
| - Andrew Street and Street and Street    |                              |           | 1   |
|                                          |                              |           |     |

 Elegir categoría (Cámaras de Válvulas/Tubos y accesorios/ Válvulas / Piezas de Montaje e intervención) y pulsar "Aceptar".

| PIANTE CAD                                                                                                    |          | Codedes<br>Codedes<br>Continuita<br>Continuita |       |  |
|----------------------------------------------------------------------------------------------------|----------|------------------------------------------------|-------|--|
| DHANNAS DE VACADAS                                                                                                    | -944     | SELECCIONNA                                    |       |  |
| TUBOS Y ADJESOPHOS                                                                                                    |          | SELECCIONNE                                    | - 2   |  |
| WEYDERS                                                                                                    |          | SELECCIONNE                                    | - 2   |  |
| PEZAS DE MONTAJE E INTERNEHCON                                                                                                    |          | SELECCIONNA                                    |       |  |
| Denomenan                                                                                                    | -        | Linto do pierras                               | 1.4.1 |  |
| Pieza sandinca                                                                                                    |          |                                                |       |  |
| Decesion angular                                                                                                    |          | Poscier de las perses                          |       |  |
| and the second second se | New York | and the second second                          |       |  |

Cada categoría contiene los siguientes elementos:

| Cámaras de Válvulas         | Tubos y accesorios    | Válvulas              | Piezas de montaje e intervención |
|-----------------------------|-----------------------|-----------------------|----------------------------------|
| Cámara de ventosas          | Tubos                 | Válvula de compuerta  | Adaptador de bridas              |
| Cámara de desagüe           | Codos                 | Válvula de mariposa   | Manguito                         |
| Cámara de Válvulas de corte | Tes                   | Purgador-Ventosa      | Junta de desmontaje              |
| Cámara de derivación        | Manguito              | Válvula de regulación |                                  |
|                             | Cono de reducción     | Válvula de retención  |                                  |
|                             | Accesorios de enchufe | Filtros               |                                  |
|                             | Accesorios de bridas  | Hidrantes             |                                  |
|                             | Brida ciega           | Multiválvulas         |                                  |
|                             | Placa de reducción    |                       |                                  |

 Seleccione el producto específico y las características de éste en el menú que aparece en la ventana. Es necesario seleccionar los parámetros del producto (PN, DN, bridas, etc ...) así como la vista (frontal, lateral, etc ...). Esto último se lleva a cabo pulsando sobre la imagen del producto elegido.

PALICAD

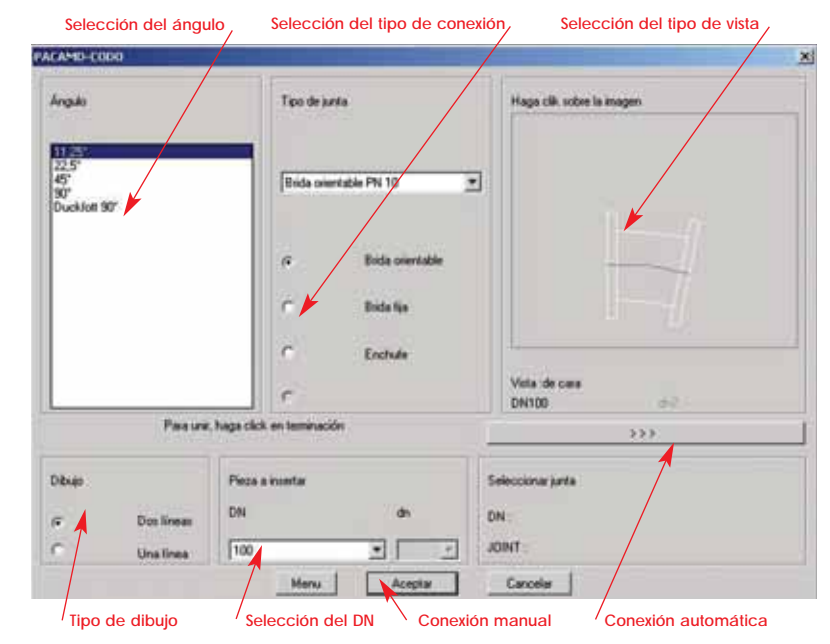

Para colocar el producto elegido de forma manual, pulsar "Aceptar".

Para conectar el producto elegido, de forma automática con otro ya creado, pulsar "Terminación".

#### **PAMCAD** GUÍA PRÁCTICA PARA USUARIOS

## GUÍA PRÁCTICA PARA USUARIOS

#### O CONEXIÓN AUTOMÁTICA CON OTRO ELEMENTO.

- Usar los menús para seleccionar la parte del elemento que se quiere conectar.
- Pulsar "Conexión".
- Pulsar sobre la junta donde se quiere colocar el nuevo elemento.
- Si la conexión es compatible, ésta se realizará automáticamente. Si no fuese compatible, el programa vuelve al menú.

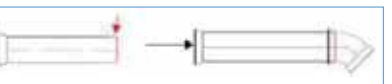

#### • ACCIONES DISPONIBLES.

- Menú PAMCAD.
- Simetría axial.
- · Selección por familia.
- Posición de las piezas.
- Propiedades de las piezas.
- Lista de piezas.

- Desviación angular.
- Dimensiones.
- Escala.
- Idioma.
- Ayuda PAMCAD.

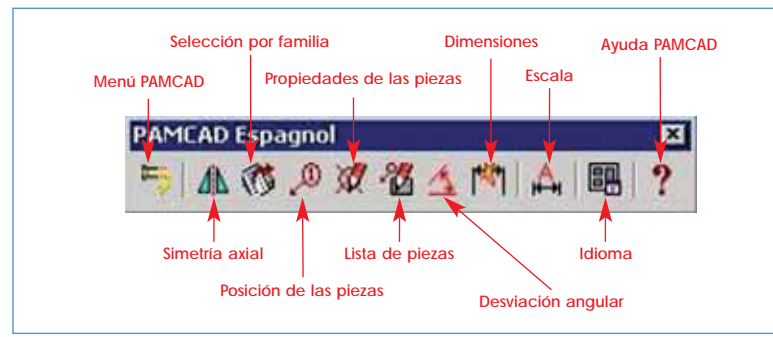

#### O SIMETRÍA AXIAL.

Proporciona una representación simétrica del producto elegido.

- Seleccione "Simetría" en la barra de herramientas de PAMCAD.
  Pulse sobre el eje del producto que desea transformar.
- Si la conexión es compatible, ésta se realizará automáticamente. Si no fuese compatible, el programa vuelve al menú.

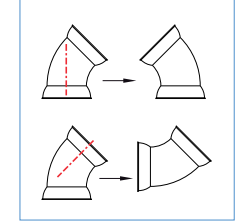

#### O SELECCIÓN POR FAMILIA.

PAMCAD

Permite la identificación de todas los productos de una misma familia en el esquema realizado.

- Pulse sobre el icono de "Selección por familia" en la barra de herramientas.
- Elija que familia de productos se quiere resaltar.

| Tubos                                                     | -   |
|-----------------------------------------------------------|-----|
| Codes                                                     | - 2 |
| Mangalito                                                 | 100 |
| Plants, the said second as                                |     |
| Long at molecopy                                          |     |
| Accession con inchule<br>Accession con birla              |     |
| Accession con exchute<br>Accession con bide<br>Brite coga | -   |

Los productos seleccionadas se marcarán mediante líneas discontinuas.

#### O POSICIÓN DE LAS PIEZAS.

Identifica los productos del croquis mediante un número, generando una lista que recoja los productos usadas.

- Pulsar sobre el icono de "Posición de las piezas".
- · Introducir el número del producto que se quiere identificar.
- Pulsar "Aceptar".
- Sobre el croquis, pulsar en el producto que se quieren identificar.
- Establecer el punto de inserción con un número.
- Repetir el procedimiento para los demás productos.

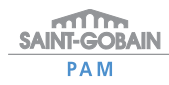

#### **PAMCAD** GUÍA PRÁCTICA PARA USUARIOS

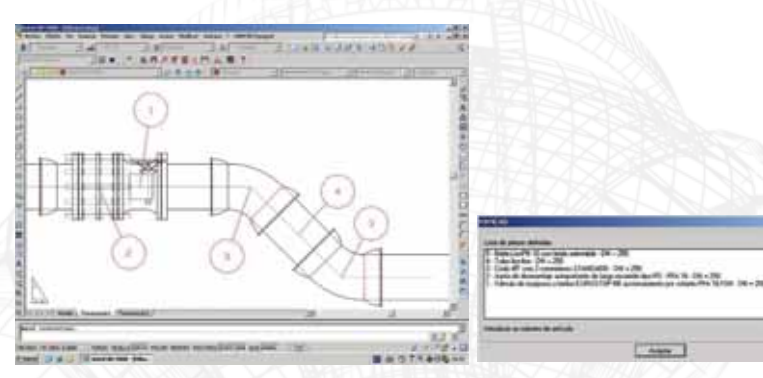

#### • PROPIEDADES DE LAS PIEZAS.

Despliega las propiedades de los productoseleccionadas y los sitúa en el croquis.

- Pulse sobre el icono de "Propiedades de las piezas".
- Elija un producto pulsando sobre ella.
- Seleccione las propiedades que desee insertar en el croquis.
- Pulse "Aceptar" y establezca el punto de inserción para las propiedades.

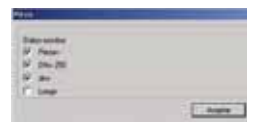

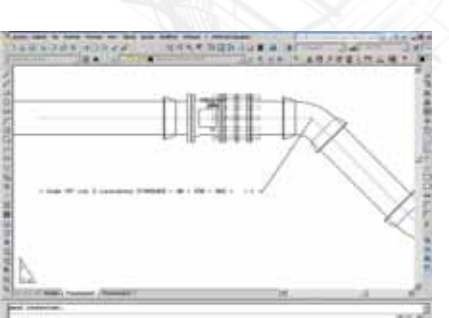

#### O LISTA DE PIEZAS

PAMCAD

Permite la creación de una tabla que contenga el listado de los productos seleccionados con sus características.

- Pulse "Lista de piezas"
- Seleccione las opciones que deben aparecer en la tabla.
- Pulse "Aceptar".
- Elija el punto de inserción para la tabla.

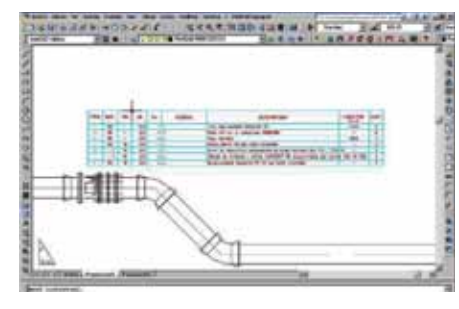

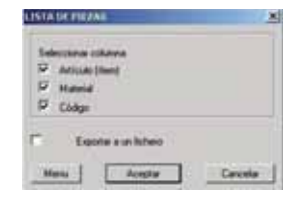

GUÍA PRÁCTICA PARA USUARIOS

\*Si se selecciona la opción de "Exportar a un fichero", se creará, en la misma carpeta que contiene el croquis, un fichero de texto con la tabla de productos.

#### O DIMENSIONES.

Despliega las principales dimensiones de todas las piezas del croquis.

Existe la posibilidad de elegir las unidades así como la escala. Para quitar las dimensiones, pulse sobre el botón "suprimir".

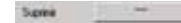

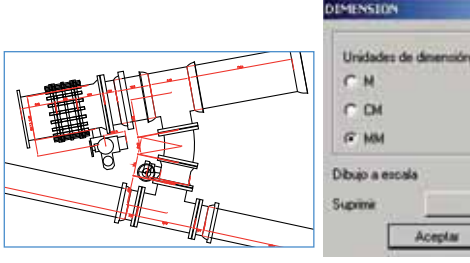

# **PAMCAD** GUÍA PRÁCTICA PARA USUARIOS

## GUÍA PRÁCTICA PARA USUARIOS

#### O ESCALA.

Permite reducir o aumentar el tamaño de los textos usados en el croquis.

• Factor de escala: 1

• Factor de escala: 10

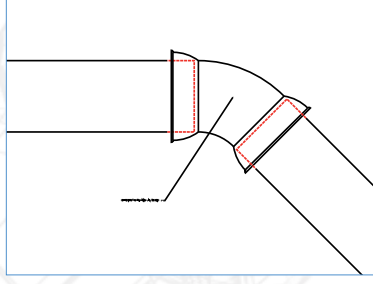

#### O DESVIACIÓN ANGULAR.

Indica la desviación angular entre dos tubos. Este dato permite saber si es necesario o no la instalación de codos. El valor de la desviación angular aparecerá cerca de cada unión.

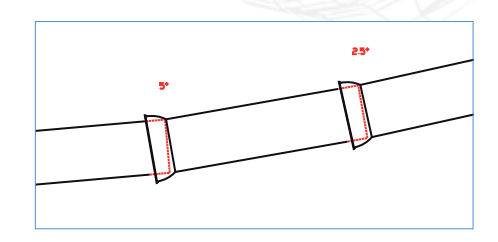

|                                                                                                    | Ed 8. (******           | B        |                                                                                                    |
|----------------------------------------------------------------------------------------------------|-------------------------|----------|----------------------------------------------------------------------------------------------------|
| -                                                                                                    | 1111111111              |          |                                                                                                    |
|                                                                                                    | 2-48.8W                 | 中國立作品項子  |                                                                                                    |
|                                                                                                    |                         |          |                                                                                                    |
|                                                                                                    |                         |          |                                                                                                    |
|                                                                                                    |                         |          | 6                                                                                                    |
|                                                                                                    |                         |          | 10                                                                                                    |
|                                                                                                    |                         |          | 1.0                                                                                                    |
|                                                                                                    |                         |          | 14                                                                                                    |
|                                                                                                    |                         |          | 100                                                                                                    |
| 2                                                                                                    |                         |          | -                                                                                                    |
|                                                                                                    |                         |          | 1                                                                                                    |
| ** X                                                                                                    |                         |          | 10                                                                                                    |
|                                                                                                    |                         |          |                                                                                                    |
| and the second states                                                                                                    |                         |          |                                                                                                    |
| Contract Press of Press of                                                                                                    |                         |          |                                                                                                    |
| and the second second se                                                                                                    |                         |          | 1                                                                                                    |
| Contraction of the second second second second second second second second second second second second second s                                                                                                    | 100000                  |          |                                                                                                    |
| the part of the part of the pa |                         |          |                                                                                                    |
| and a second second second second second second second second second second second second second second second                                                                                                    | Control of the second   |          | AT. 8.                                                                                                    |
| Contraction of the last state have been a state                                                                                                    | And the second second   |          |                                                                                                    |
|                                                                                                    |                         |          |                                                                                                    |
| heliti aliyet a saan                                                                                                    |                         |          |                                                                                                    |
| 1                                                                                                    | -                       | 1 Person |                                                                                                    |
| http://www.                                                                                                    | -                       | -        |                                                                                                    |
| hinde jødelse och                                                                                                    |                         | . pro-   |                                                                                                    |
|                                                                                                    |                         |          | -                                                                                                    |
|                                                                                                    | - 18.00                 |          |                                                                                                    |
|                                                                                                    | TADA                    | - 14     |                                                                                                    |
|                                                                                                    | No.                     | - 10-    |                                                                                                    |
|                                                                                                    | 2000                    |          | A CONTRACTOR OF A CONTRACTOR OF A CONTRACTOR O |
|                                                                                                    |                         |          |                                                                                                    |
|                                                                                                    | 200                     | 1        | The second second                                                                                                    |
| internet and a second second                                                                                                    |                         |          | No. Conception                                                                                                    |
| L.                                                                                                    | 1992-<br>1992-<br>1992- | /        | The second second secon |
| L                                                                                                    |                         | /        | I INFAUGULATION AND                                                                                                    |
| L.                                                                                                    | 100<br>2000<br>****     | /        | I TAVAUSALINE TOTILLY AND                                                                                                    |
| L                                                                                                    | +                       | -        | I INFERENCE INCLUSION                                                                                                    |
|                                                                                                    | 192.<br>2000<br>        |          | I SPACE AND INCOMENCE AND                                                                                                    |

PANCAD

- Pulse "Desviación Angular"
- Elija la tubería inicial
- Use el cursor para visualizar las desviaciones angulares.

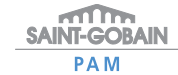

## GUÍA PRÁCTICA PARA USUARIOS

#### O CAPAS.

Los objetos creados por PAMCAD van asociados a una serie de capas que se generan automáticamente manteniendo las propiedades características de visualización y formato.

| Total In caper under           | E. Norker                                                                                                    | - A.   | ind | 81.  | Color   | Ten de L  | Generate. | Erin     | 1.   | L. De |
|--------------------------------|----------------------------------------------------------------------------------------------------|--------|-----|------|---------|-----------|-----------|----------|------|-------|
|                                | -9-1                                                                                                    | 9      | -Q  | 70   | 1 the   | Continue  | - Pa.     | Coinc 1  | - 10 | 5     |
|                                | <ul> <li>Investo avolute</li> </ul>                                                                                                    |        |     | . 71 | 218.    | Continue  | - Nr.     | - 689.7  | - 6  |       |
|                                | RANCAD-COTAS                                                                                                    | X      | 8   | -2   | C 108.  | Cartinue. | - 14      | Calue 1  | - 22 | 2     |
|                                | AMICHO-EJES                                                                                                    | 5      | ă   | 6    | 81      | ACAD_IS.  | Pa.       | Date: 8  | 12   | 6     |
|                                | - FAMCAD-ITEMS                                                                                                    | ÷.     | ō   | -15  | 0 en.   | Centinue  | Per_      | Crist, 2 | - 6  | 8     |
|                                | PANCAD-JUNITAS                                                                                                    | 2      | 9   | 2    | E - 161 | ACAD, H.  | - Pe_     | C(H)     | - 84 | \$1   |
|                                | PLACAD PETAS                                                                                                    | 8 - X- | 8   | 2    | C 10.   | Centrue.  | - 24      | Calue 1  | 12   | 22    |
|                                | - PANCAD-PROYECCION                                                                                                    | 5      | ă.  | -6   | D No.   | Cantinue  | - Fat.    | Die .    | - 22 | 8     |
|                                | - PRINCIO-TALADROS                                                                                                    | Q.     | 0   | 10   | B 1     | Continue. | - PV.     | Ges.)    | -    | 5     |
|                                | PANCAD TALADROST                                                                                                    | 2      | 2   | 2    | 0.84    | Cartinue. | - 14-     | - 0867   | -    | 22    |
|                                | FRANCIED TEXTO                                                                                                    | 5      | 8   | 2    | 11 114  | Cartinue  | - hr.     | Cate 1   | - 22 | 2     |
|                                |                                                                                                    |        | -   |      |         |           |           |          | -    |       |
|                                |                                                                                                    |        |     |      |         |           |           |          |      |       |
|                                | 1                                                                                                    |        |     |      |         |           |           |          |      |       |
| 1008                           | - +I                                                                                                    |        |     |      |         |           | 10        |          |      |       |
| fer 14 care textule in 14 care | in the second second seco |        | _   | -    | _       |           |           |          |      |       |
|                                |                                                                                                    |        |     |      |         |           |           |          |      |       |

Máxima calidad garantizada en abastecimiento de agua potable y riego.

PAM

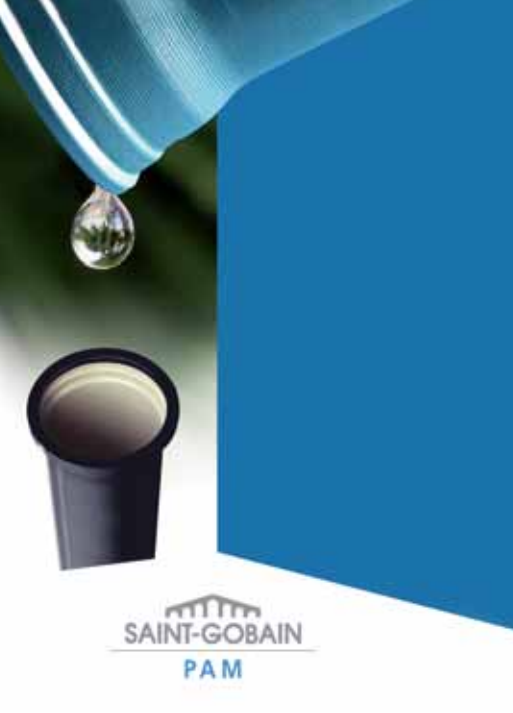